Comment utiliser votre abonnement IPTV sur l'application XTREAM pour TECHNOSTAR DERBY TECHNOSTAR DERBY 2

1) Sur la télécommande, appuyez sur le bouton '**Menu**' pour accéder au Menu principal du récepteur.

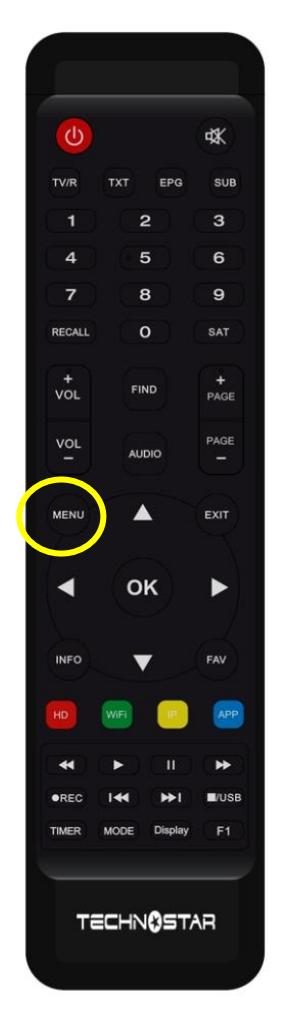

### 2) Appuyez sur '**Expansion**'

|  |   |               | 16:02     |
|--|---|---------------|-----------|
|  |   | Expansi       | on        |
|  |   |               |           |
|  |   | USB           |           |
|  |   | 3G            |           |
|  |   | WiFi          |           |
|  |   | Paramettre IP |           |
|  |   | VPN           |           |
|  | Ŵ | Bluetooth     |           |
|  |   |               | ▼ 02/02 ▲ |

### 3) Allez à la page n°2, puis appuyez sur `Network APP`

|                 | <u></u> 16:02 |
|-----------------|---------------|
|                 | Expansion     |
|                 | Network APP   |
|                 | QR Code       |
|                 | Serveur       |
| ( <del>``</del> | ▼ 02/02 ▲     |

## 4) Allez à la page n° 2 , puis appuyez sur l'application '**Xtream** '

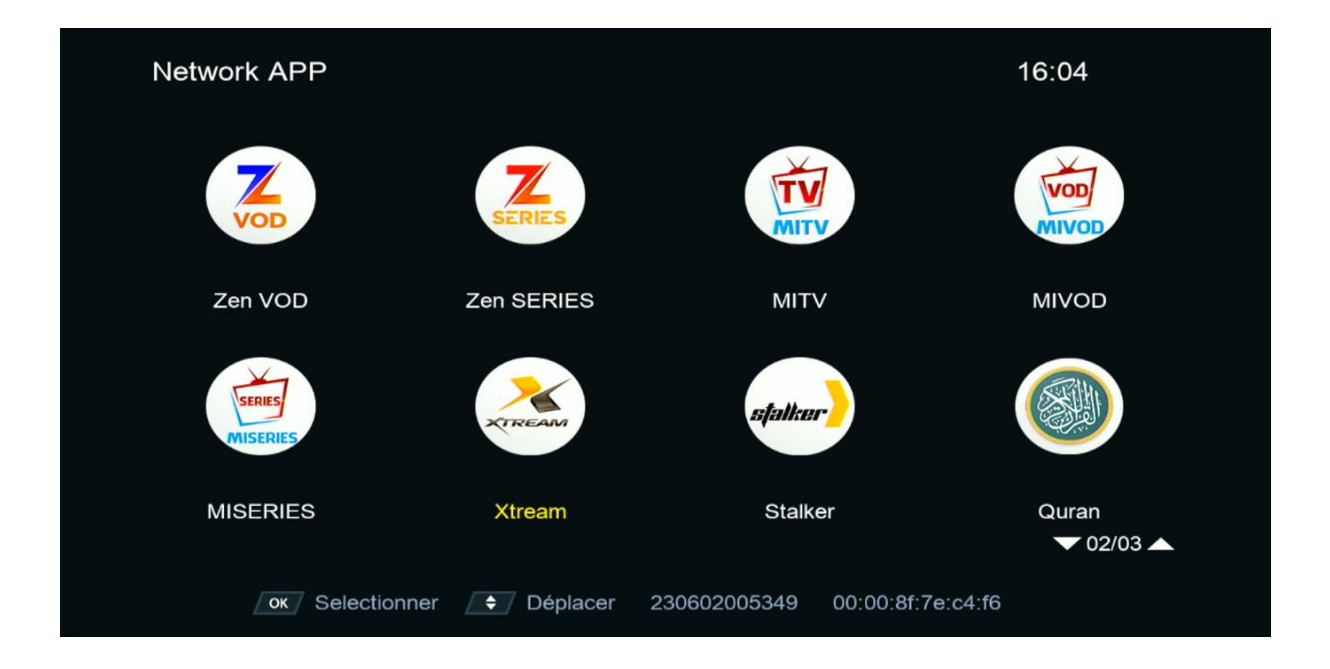

 5) Appuyez sur le bouton Menu de votre télécommande pour accéder
 À la page de configuration du serveur

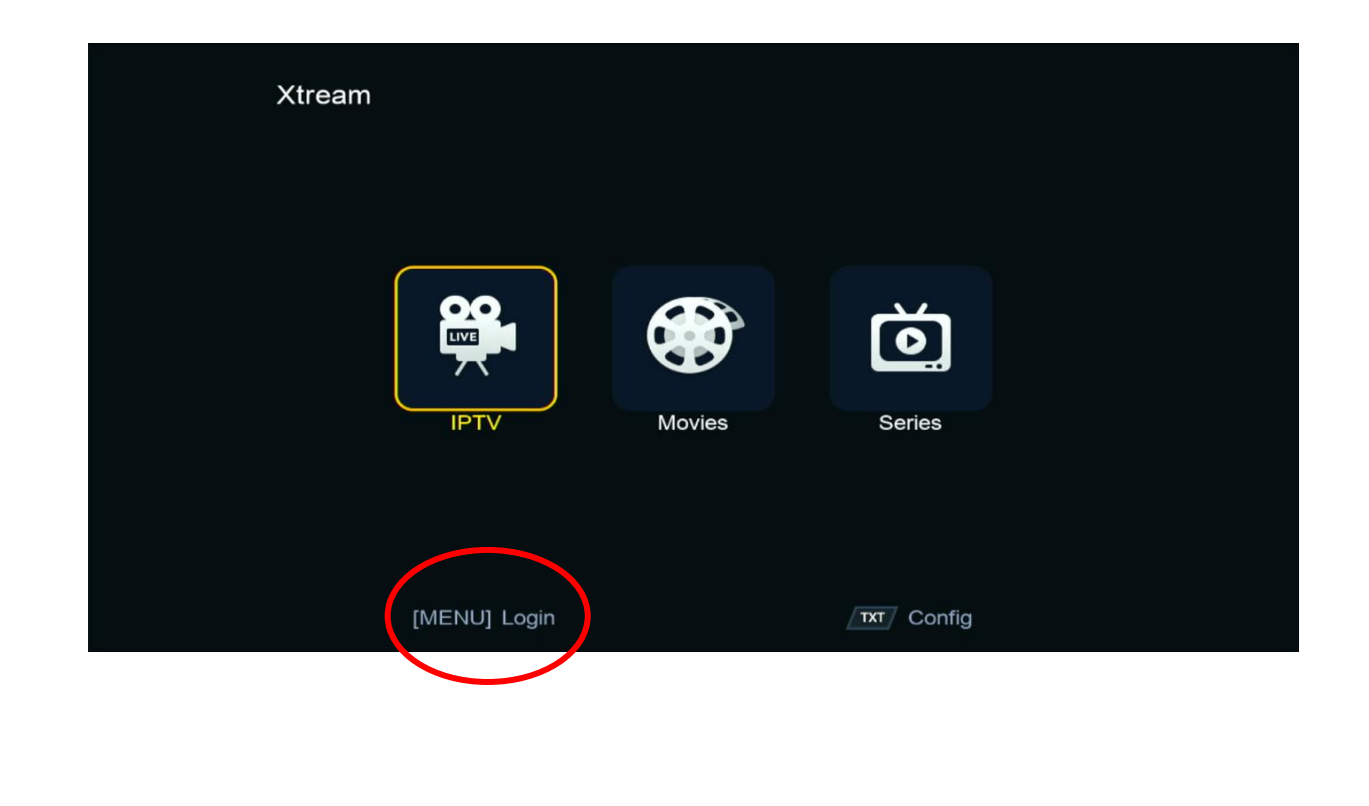

6) Appuyez sur le bouton **rouge** et saisissez les données de votre serveur iptv , Puis confirmez en cliquant sur 'Oui'

| Xtream   |                               |          |
|----------|-------------------------------|----------|
|          | Login                         |          |
|          | 1.                            |          |
|          | 2.                            |          |
| 00       | 3.                            | <u></u>  |
|          | 4.                            |          |
| IPTV     | Movies                        | Series   |
|          |                               |          |
| • Editer | <ul> <li>Supprimer</li> </ul> | ок Login |
|          |                               |          |

| Xtream |            |                               |          |  |
|--------|------------|-------------------------------|----------|--|
|        |            | Login                         |          |  |
|        |            | 1.                            |          |  |
|        |            | Editer                        |          |  |
|        | Serveur    |                               |          |  |
|        | User Name  |                               |          |  |
|        | Mode passe | ****                          | ****     |  |
|        | Confirmer  | O                             | ui       |  |
|        |            |                               |          |  |
|        | e Editer   | <ul> <li>Supprimer</li> </ul> | ок Login |  |

# Félicitation, votre serveur iptv a été activé avec succès

| Xtream            | EXP: 20250102             |               | 1 / 6          | 1 / 6     |
|-------------------|---------------------------|---------------|----------------|-----------|
| AR   MORROCO ⊗    | 1. MA   AL AOULA INTER SD |               |                | 读         |
| AR   MORROCO F    | 2. MA   AL OULA INTER HD  |               |                | 3 th      |
| AR   CH. MAGHRE   | 3. MA   AL AOULA FILM     |               | Allowed Street |           |
| AR   CH. FTA      | 4. MA   2M MAROC          |               |                |           |
| AR   ISLAMIC      | 5. MA   2M FILM           |               |                |           |
| AR   MBC          | 6. MA   MBC 5 **HD        | Pas de EPG    |                |           |
| AR   OSN          | 7. MA   AL MAGHRIBIA      |               |                |           |
| AR   MYHD ROTA    | 8. MA   ARRIADHIA HD      |               |                |           |
| AR   BEIN ENTERT  | 9. MA   AFLAM TV 7 TNT    |               |                |           |
| AR   KIDS         | 10. MA   MEDI 1 TV SD     |               |                |           |
| Trier par Chaines | Type Recherche 📃 [        | Details [MENU | J] Login 🖉     | σ/ Config |

# Vous pouvez maintenant profiter de la diffusion de vos chaînes préférées

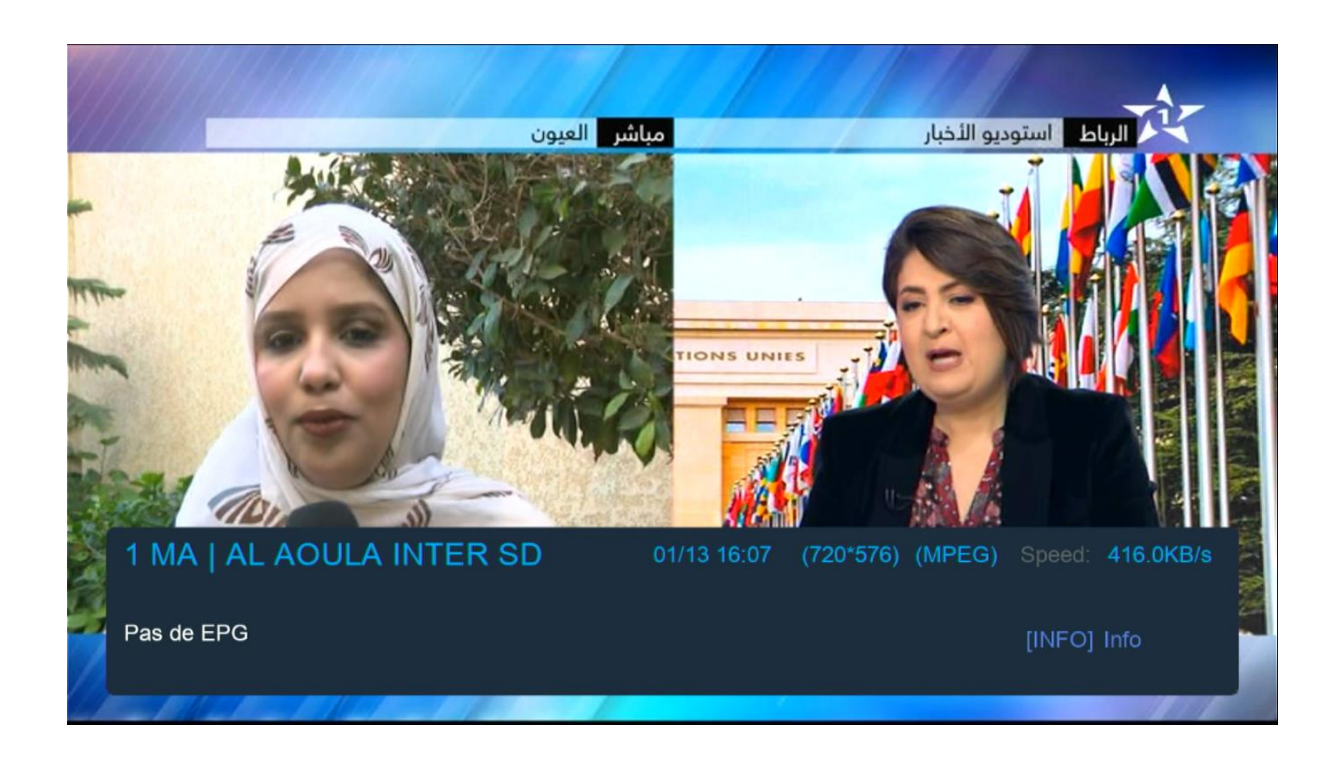

| Xtream            | EXP: 20250102         | 1/6 1/6                                         |
|-------------------|-----------------------|-------------------------------------------------|
| AR   MORROCO      | 1. SAUDI QURAN        |                                                 |
| AR   MORROCO F    | 2. Al Sudais السديس   |                                                 |
| AR   CH. MAGHRE   | 3. Al Shrim الشريم    |                                                 |
| AR   CH. FTA      | عمر القرابري .4       |                                                 |
| AR   ISLAMIC Ø    | العيون الكوشي .5      | مقر ي المورن الكوشي<br>Manuface Lenser, & KOGOT |
| AR   MBC          | عبدالعزيز الكرعاني .6 | Pas de EPG                                      |
| AR   OSN          | مصطفَّى غربي .7       |                                                 |
| AR   MYHD ROTA    | الرقية الشرعية .8     |                                                 |
| AR   BEIN ENTERT  | 9. الرقية الشرعية .   |                                                 |
| AR   KIDS         | 3 الرقية الشرعية .10  |                                                 |
| Trier par Chaines | Type Recherche 📃 De   | tails [MENU] Login                              |

| Xtream |                      |        |        |  |
|--------|----------------------|--------|--------|--|
|        |                      |        | Ŏ      |  |
|        | IPTV<br>[MENU] Login | Movies | Series |  |

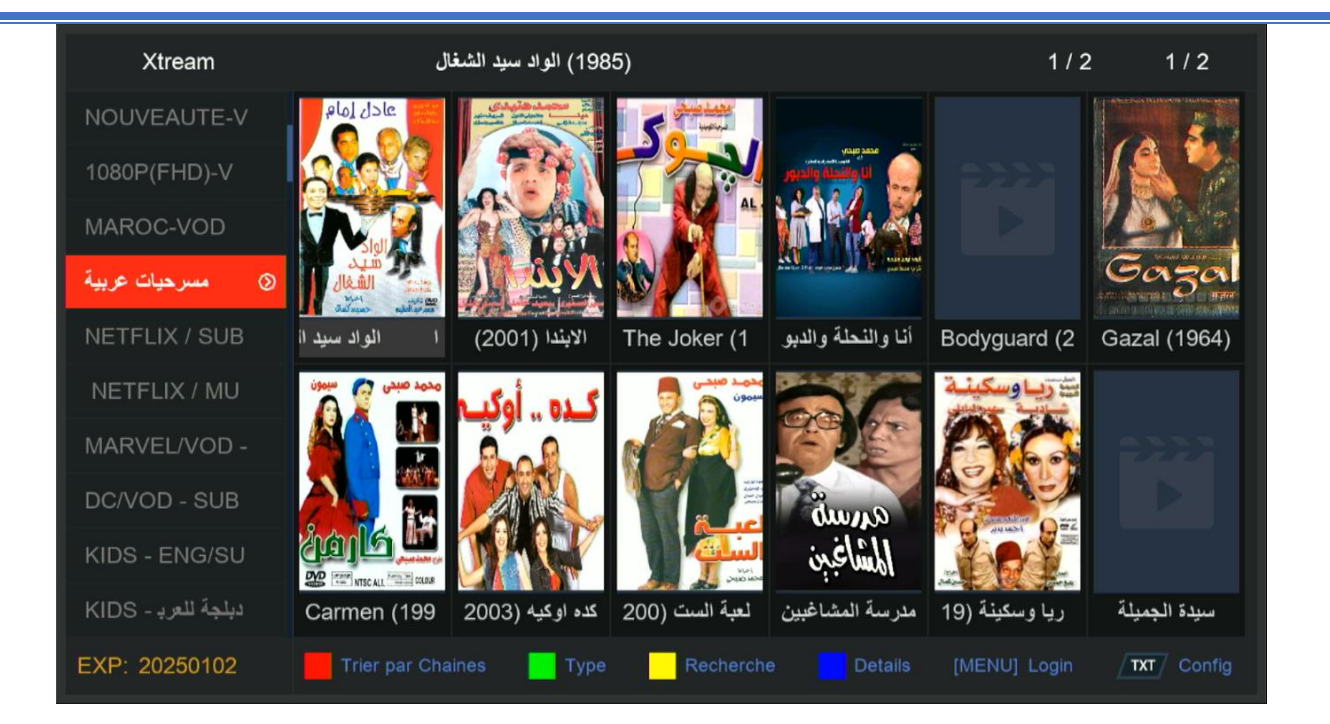

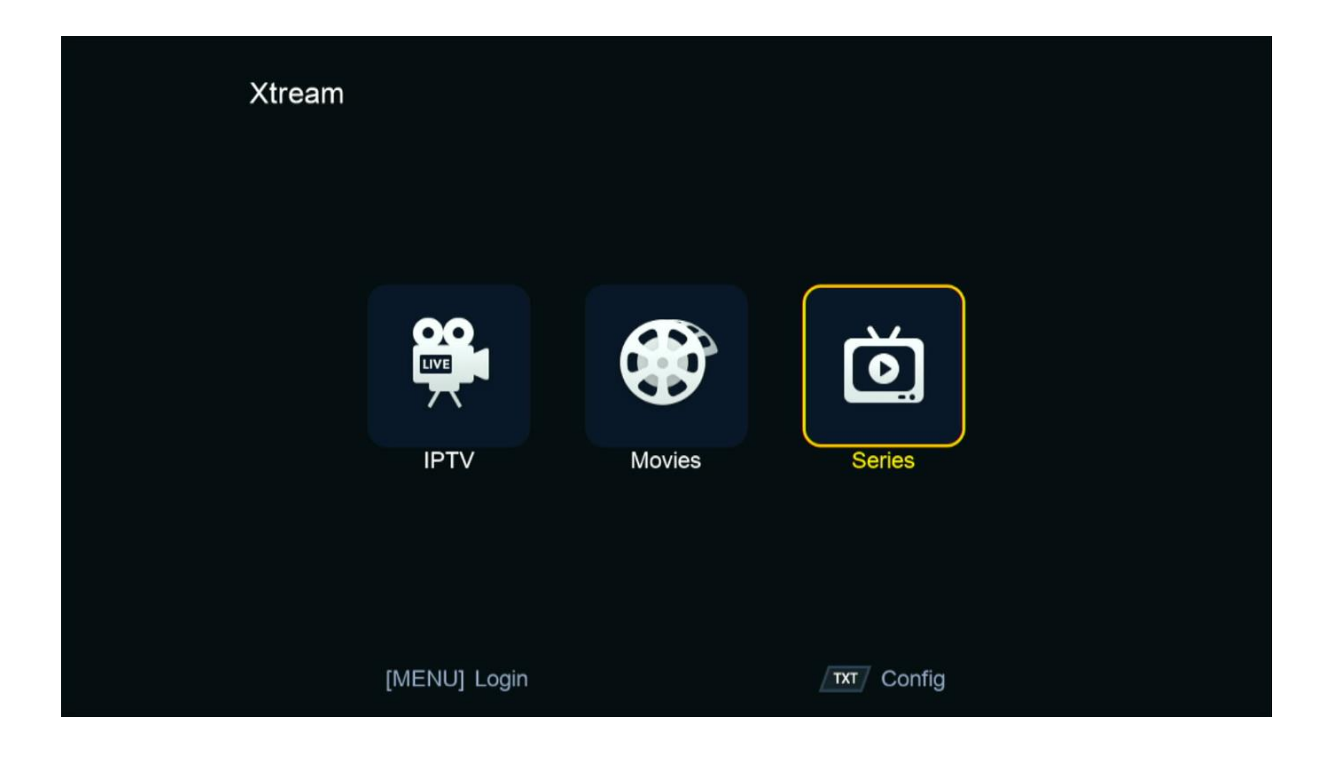

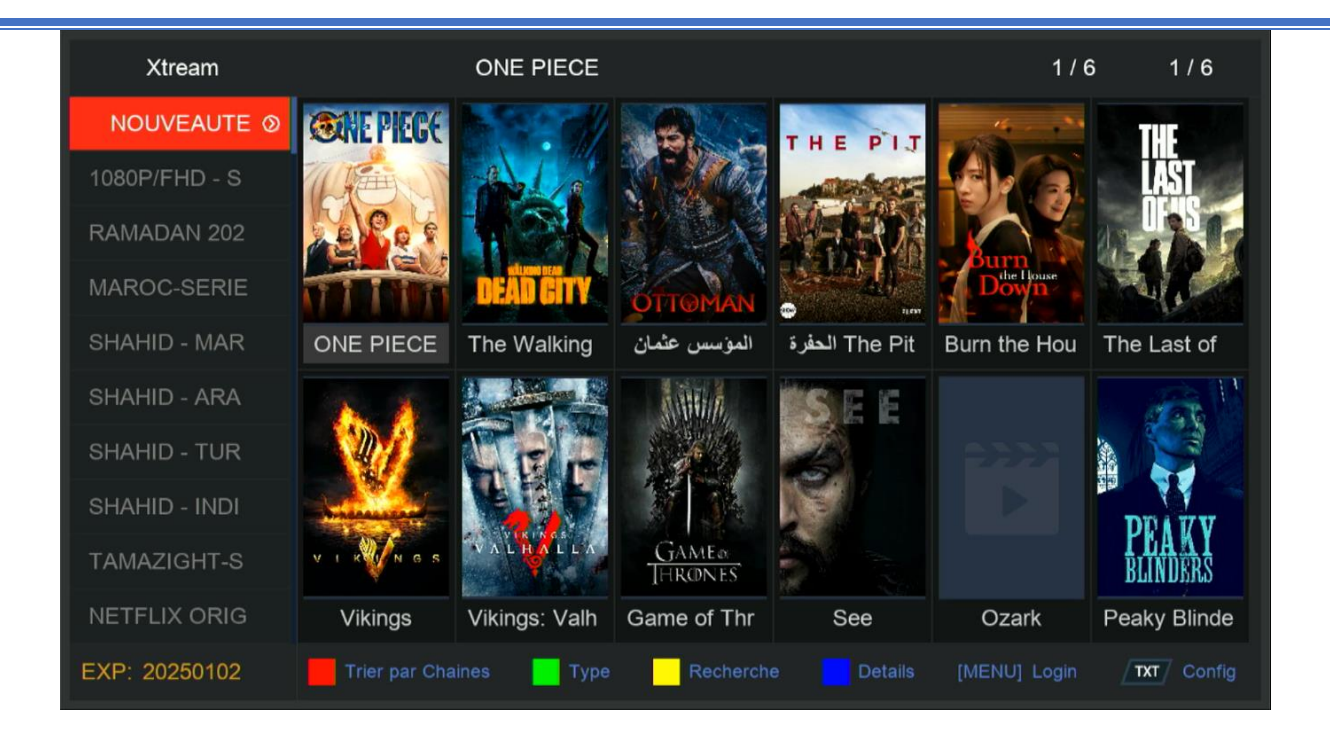

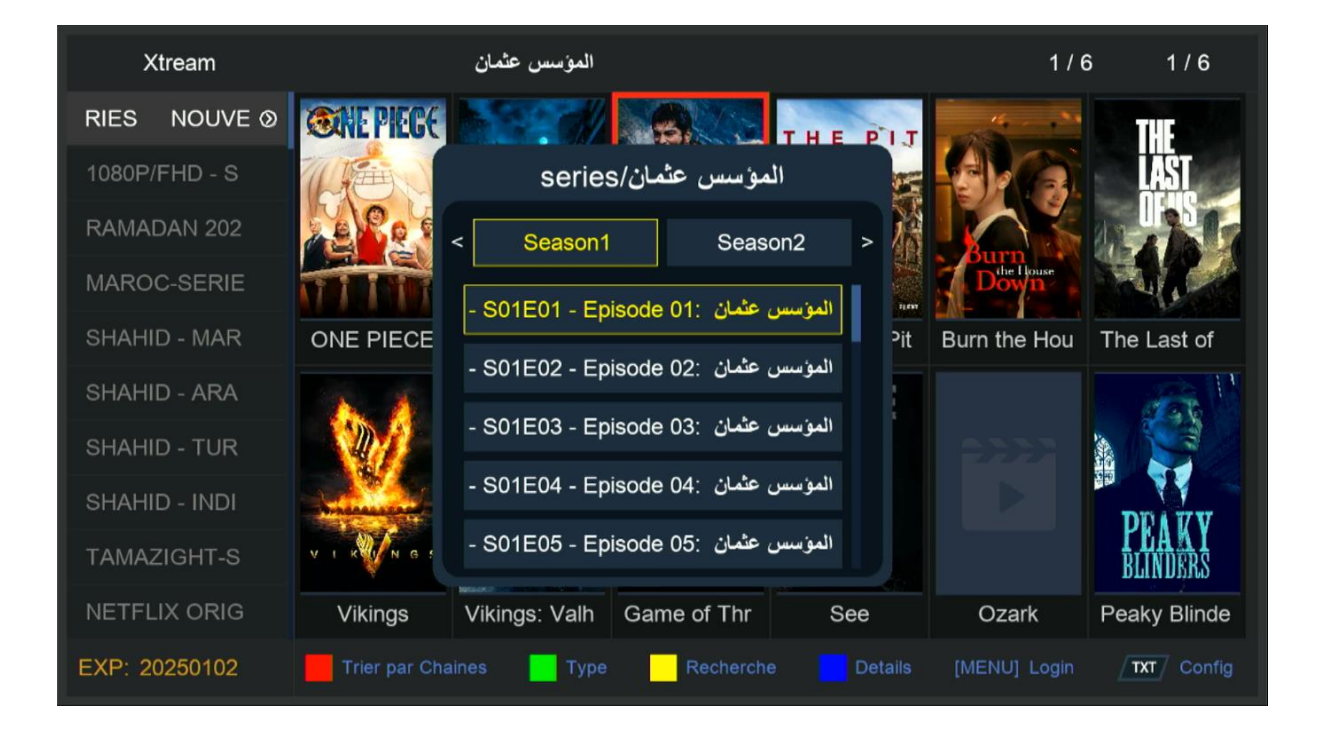